# teleflora

Eagle POS<sup>™</sup> 8.0 Release Notes

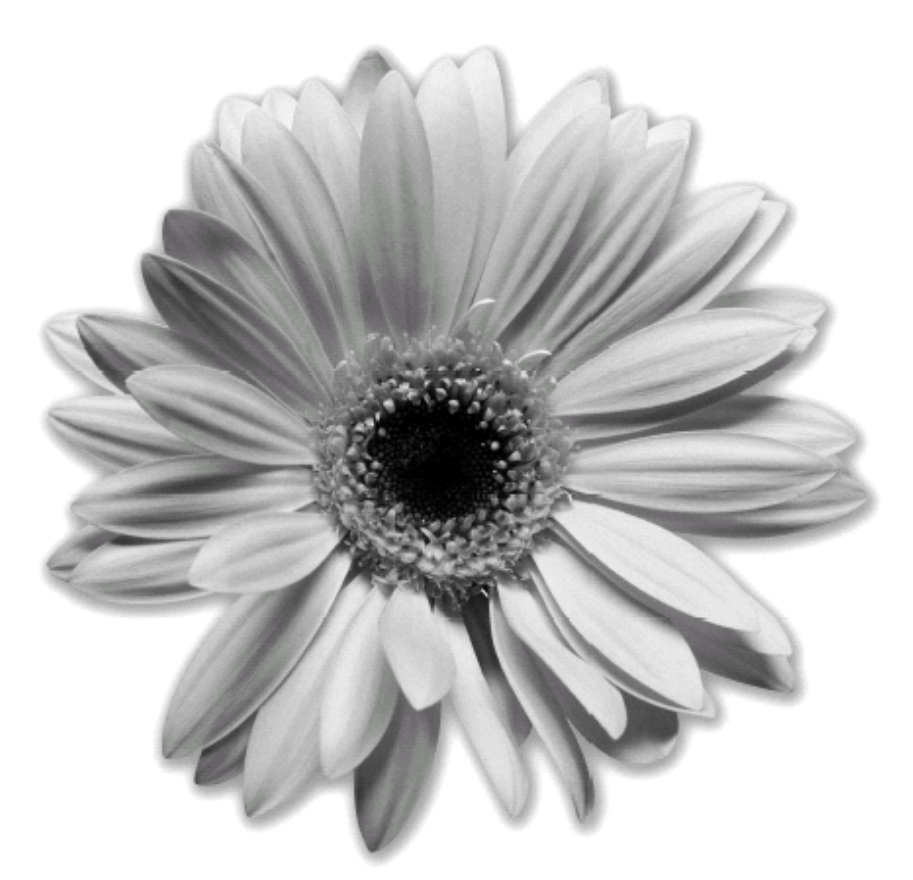

teleflora.

Eagle POS Technical Support 800.237. 7673 Printed in U.S.A. © 2010 Teleflora

Information in this document is subject to change without notice. Companies, names and data used in examples herein are fictitious unless otherwise noted. While reasonable efforts have been taken in the preparation of this document to ensure its accuracy, Teleflora assumes no liability resulting from any errors or omissions, or from the use of the information obtained herein. No part of this document may be reproduced or transmitted in any form or by any means, electronic or mechanical, for any purpose, without the express written permission of Teleflora, LLC.

©2010 Teleflora, LLC. All rights reserved.

Teleflora, Dove Network, Eagle POS and eFlorist Program are trademarks of Teleflora, LLC. Microsoft and Windows are registered trademarks of Microsoft Corporation. All other trademarks and service marks are the property of their respective owners.

KME December 2010

| Introduction                                             | 1   |
|----------------------------------------------------------|-----|
| Florist to Florist and FTD/Mercury Delivery Confirmation | 2   |
| Order Entry Screen                                       | 7   |
| View Log Screen                                          | 7   |
| Eagle POS Backup Utility                                 | 8   |
| Notable Enhancements                                     | .12 |
| Notable Changes                                          | .12 |

# Introduction

Welcome to Eagle POS<sup>™</sup> 8.0! Eagle POS point-of-sale software is easy to learn and easy to use.

Experienced Eagle POS users will notice some changes in this version but will find that the basic functionality of the software hasn't changed; it's just improved! These release notes should help make the transition from previous versions to our newest Eagle POS version faster and easier.

With this version of Eagle POS, we have included many changes that have been requested by our users. We value your suggestions and feedback! You help us make our software better, so we can make your experience using it better.

# Florist to Florist and FTD/Mercury Delivery Confirmation

Delivery Confirmations can now be sent for ALL wire-in orders. This functionality will allow you to send a delivery confirmation for florist to florist, Dove Network and FTD/Mercury orders once the delivery has been confirmed. This functionality is very similar to the Dove Delivery Confirmations that was introduced in Eagle 6.0.

## Setup

There have been several changes to the *Dove Network Administration* and *Mercury Network Administration* screens.

#### **Dove Network Administration**

The significant change to *Dove Network Administration* screen is the change from *Priority Orders* in 6.0 to *Headquarters Orders*. Headquarters Orders are wire-in orders from Teleflora. All Orders include all wire-in orders — both from Teleflora, FTD and other sending florists. In order to improve customer satisfaction, Teleflora recommends sending delivery confirmations on all orders.

| eflora's Eagle Point-of                           | -Sale System           |                                                  | quick links:                           | daily sales                  | time clock |
|---------------------------------------------------|------------------------|--------------------------------------------------|----------------------------------------|------------------------------|------------|
| ve Network Administration                         | -                      |                                                  | Network Active                         |                              |            |
| * Floral ID:                                      |                        |                                                  | Requires Confirm     Print Incoming Or | ation for All Wireou<br>ders | t Orders   |
| * Shop Name:                                      |                        |                                                  | Print Outgoing Or                      | ders                         |            |
| * Network Phone 1:                                |                        | Send Dove Network<br>Delivery Confirmations for: | All Orders<br>All Orders               | ~                            |            |
| * Network Phone 3:                                |                        |                                                  | Headquarters Ord                       | ers                          |            |
| *Network Phone 4:                                 |                        |                                                  |                                        |                              |            |
| Dove Network Path:                                |                        | Browse                                           |                                        |                              |            |
| Eagle Polling Interval                            |                        |                                                  |                                        |                              |            |
| Default Product ID: INCOMING                      | NETWORK -              |                                                  |                                        |                              |            |
| Default Priority: 1 - Y<br>Misc. Occasion Code: 6 | 2                      |                                                  |                                        |                              |            |
| * Any cha                                         | nges to these fields r | nust be done on a Dove Client                    |                                        |                              |            |
| Save Cancel                                       |                        |                                                  |                                        |                              | Close      |

### **Mercury Network Administration**

The *Mercury Network Administration* screen contains a new option: **Confirm Deliveries**. This option is checked as the default setting. To send Delivery Confirmation when Mercury Wire-In orders have been marked as delivered this option MUST be checked.

| ercury Network   | Administration |                          |         |            |                          |          |              |
|------------------|----------------|--------------------------|---------|------------|--------------------------|----------|--------------|
| Unit ID:         | 1 💌            | Start Time:              | 02:00AM |            | Network Initialization F | hone: (8 | 00) 736-3355 |
| letwork Phone 1: | (800) 347-3133 | Stop Time:               | 11:00PM |            | Network Shop             | Code:    |              |
| letwork Phone 2  | (800) 234-1121 | Transmission Interval    | 300     | _          | Dialing                  | Prefix   |              |
| etwork Phone 3:  | (800) 347-3133 | Orders Per Batch (1-20): | 8       |            | Miscellaneous Occasion   | Code: 8  | -            |
| etwork Phone 4:  | (800) 234-1121 | Default Priority:        | 3 · N   | •          | Print Incoming Order     | s 🗌 Mu   | lti-shop     |
| Incoming Phone:  |                | Communications Port:     | 1       |            | Print Outgoing Order     | Aut      | o-retrieve   |
|                  |                | Default Product ID:      | INCOMIN | IG NETWORK | Confirm Deliveries       | Net      | work Active  |
|                  |                |                          |         |            |                          |          |              |

Just as in **Eagle 6.0**, shops that use *Delivery Manager* can send delivery confirmations as a part of the *Trip Completion* process. Shops that do not have *Delivery Manager* will use the *Network Delivery Confirmation Menu* (*Dove Network Delivery Confirmation Menu* in **Eagle 6.0**)

## Network Delivery Confirmation Menu

#### To send delivery confirmations:

1. Go to the *Network* drop-down menu and select **Dove Network Delivery Confirm**. The orders that appear on the *Network Delivery Confirmation* screen for both Headquarters Orders or All Orders tabs default to the current date. Select either the **Headquarters Orders** or **All Orders** tab.

**Note:** To view the order, double-click on the order ID. This will open the order in another window. You will not be able to make any changes to the order at this screen.

2. Click **Select All** at the bottom of the window. This will automatically check off all orders shown on this screen.

OR

To send a smaller selection of order delivery confirmations, individually select just those orders.

3. To send the *Delivery Confirmations*, click **Send**. A delivery confirmation will be sent for all orders checked. After clicking **Send**, confirmed orders are removed from the *Network Delivery Confirmation* screen.

**Note:** Once a delivery confirmation has been sent for an order, you cannot cancel or resend the confirmation message.

You can include additional details such as comments and signature information with your delivery confirmations. This can only be done when sending individual delivery confirmation messages.

#### To send delivery confirmations with details:

1. Go to the Network drop down menu and select **Dove Network Delivery Confirm**. The orders that appear on the *Network Delivery Confirmation* screen for both Headquarters Orders or All Orders tabs default to the current date. Select either the **Headquarters Orders** or **All Orders** tab.

**Note:** To view the order, double-click on the order ID. This will open the order in another window. You will not be able to make any changes to the order at this screen.

- 2. Individually select an order.
- 3. Click the order **Delivery Date** column to enter a specific delivery date.
- 4. Click in the order **Delivery Time** column to enter a specific delivery time.
- 5. Click in the order **Signature** column to add the "Signed By" information.
- 6. Click in the order **Comments** column to add comments.
- 7. After you have entered all delivery details, click **Send**. After clicking **Send**, the confirmed orders are removed from the *Network Delivery Confirmation* screen.

**Note:** Once a delivery confirmation has been sent for an order, you cannot cancel or resend the confirmation message.

## **Delivery Manager**

#### To send delivery confirmations from the Delivery Completion screen:

- Check your Dove Network Administration and Mercury Network Administration settings. The Dove Network Administration setting should be for All Orders. The Mercury Network Administration screen should have Confirm Deliveries checked. The orders that will have Network Delivery Confirmation messages sent are dependent on the settings chosen in the Dove Network Administration and Mercury Network Administration screens. For example, if the Dove Network Administration option is set to All Orders, then all incoming Dove orders will have a network delivery confirmation messages sent. Click here to review the setup screens.
- 2. Mark your orders as delivered as you usually do within Delivery Completion. Once an order is marked as delivered, a delivery confirmation message is sent.

**Note:** Once a delivery confirmation has been sent for an order, you cannot cancel or resend the confirmation message. If an order is marked Delivered and then the status changes, you will not be able to resend the Delivery Confirmation message.

#### To send delivery confirmations from the *Delivery Completion* screen:

- 1. Click the order **Delivery Date** column to enter a specific delivery date.
- 2. Click in the order **Delivery Time** column to enter a specific delivery time.
- 3. Click in the order Signature column to add the "Signed By" information.
- 4. Click in the order **Comments** column to add comments.
- 5. Change the Delivery Status to a Delivered Status Type.
- 6. After you have entered all delivery details, click **Save**. After changing the delivery status to delivered and clicking **Save**, a delivery confirmation message is sent.

**Note:** Once a delivery confirmation has been sent for an order, you cannot cancel or resend the confirmation message. If an order is marked Delivered and then the status changes, you will not be able to resend the Delivery Confirmation message.

# **Order Search Screen**

You can check if a delivery confirmation has been sent on an order via Order Search.

- Wire In Orders without Delivery Manager: The Status column will display Confirmed if a delivery confirmation has been sent and Unconfirmed if a delivery confirmation has not been sent.
- Wire In Orders with Delivery Manager: The Status column will display Confirmed Delivered.
- Wire Out Orders without Delivery Manager: The Status column will display Confirmed if a delivery confirmation has been received and Unconfirmed if a delivery confirmation has not been received.
- Wire Out Orders with Delivery Manager: The Status column will display Confirmed Sent & Verified ABC123 if a delivery confirmation has been received.

| If you know you                                        | r Order ID or Netw                              | ork Order ID type it in                                  | here                                                                                 |                                                                       |                                                     |           |                                                                                         | Find Order             |
|--------------------------------------------------------|-------------------------------------------------|----------------------------------------------------------|--------------------------------------------------------------------------------------|-----------------------------------------------------------------------|-----------------------------------------------------|-----------|-----------------------------------------------------------------------------------------|------------------------|
| Search Parame                                          | sters                                           |                                                          |                                                                                      |                                                                       |                                                     |           |                                                                                         |                        |
| Search By                                              | r: Order Date                                   | *                                                        | Customer P                                                                           | hone:                                                                 |                                                     |           |                                                                                         | E 101                  |
| Beginning Date                                         | 12/15/2009                                      | ±                                                        | Customer M                                                                           | Name:                                                                 |                                                     |           | _                                                                                       | End Urders             |
| Ending Date                                            | 12/16/2009                                      | ī                                                        | Credit Card No                                                                       | mber                                                                  |                                                     |           |                                                                                         | Clear                  |
|                                                        |                                                 |                                                          |                                                                                      |                                                                       |                                                     |           |                                                                                         |                        |
| Delivery Method                                        | t   (AID                                        | -                                                        | Recipient f                                                                          | Name:                                                                 |                                                     |           |                                                                                         | X = Cancelled          |
| Wire Method                                            | t (Alb                                          | •                                                        | Network Order Nu                                                                     | mber.                                                                 |                                                     |           |                                                                                         | V = Void<br>P = Posted |
| Order Statur                                           | 5                                               | •                                                        | Nel                                                                                  | twork:                                                                |                                                     | -         |                                                                                         | H = On Hold            |
| Wire Service                                           | · [                                             | -                                                        |                                                                                      | 1000012                                                               |                                                     | -         |                                                                                         |                        |
|                                                        |                                                 |                                                          |                                                                                      |                                                                       |                                                     |           |                                                                                         |                        |
| Order ID                                               | Caller Name                                     | Recipient Name                                           | Order Date                                                                           | Delivery Date                                                         | Amount                                              | VVPH      | Stal                                                                                    | his                    |
| Order ID                                               | Caller Name                                     | Recipient Name                                           | e Order Date                                                                         | Delivery Date                                                         | Amount                                              | ХУРН      | Sta                                                                                     | tus                    |
| Order ID<br>000000001                                  | Caller Name                                     | Recipient Name                                           | e Order Date 12/15/2009                                                              | Delivery Date<br>12/15/2009                                           | Amount<br>\$10.83                                   | XVPH      | Stat                                                                                    | tus<br>/erified ABC121 |
| Order ID<br>0000000001<br>000000002 Dx                 | Caller Name<br>avid Davidson                    | Recipient Name<br>Davidina Davidsor                      | e Order Date<br>12/15/2009<br>12/15/2009                                             | Delivery Date<br>12/15/2009<br>12/15/2009                             | Amount<br>\$10.83<br>\$102.84                       | XVPH      | Stat<br>Confirmed-Sent & V<br>Out On Delivery                                           | tus<br>/erified ABC121 |
| Order ID<br>000000001<br>00000002 Da<br>00000003       | Caller Name<br>avid Davidson                    | Recipient Name                                           | e Order Date<br>12/15/2009<br>12/15/2009<br>12/16/2009                               | Delivery Date<br>12/15/2009<br>12/15/2009<br>12/16/2009               | Amount<br>\$10.83<br>\$102.84<br>\$0.00             | XVPH      | Stat<br>Confirmed-Sent & V<br>Out On Delivery<br>Taken                                  | tus<br>/enfied ABC121  |
| Order ID 000000001 000000002 Da 000000003 000000004 Ra | Caller Name<br>avid Davidson<br>obert Robertson | Recipient Name<br>Davidina Davidsor<br>Roberta Robertsor | e Order Date<br>12/15/2009<br>1 12/15/2009<br>12/16/2009<br>12/16/2009<br>12/16/2009 | Delivery Date<br>12/15/2009<br>12/15/2009<br>12/16/2009<br>12/16/2009 | Amount<br>\$10.83<br>\$102.84<br>\$0.00<br>\$102.84 | ×VPH<br>¥ | Stal<br>Confirmed-Sent & V<br>Out On Delivery<br>Taken<br>Pickup-Picked Up<br>Confirmed | Verified ABC121        |

# **Order Entry Screen**

You can also check the **Delivery Status** of an order from the Order Entry screen.

| Teleflo<br>Actions Or<br>Step 1 | ra's Eagle Point-of-Sale System -<br>der Find Register Network Tools<br>of 2 - New Wire Out Ord | (Order En<br>Help<br>Bl | try]              |             |              |                                                      |                 |
|---------------------------------|-------------------------------------------------------------------------------------------------|-------------------------|-------------------|-------------|--------------|------------------------------------------------------|-----------------|
| Phone Recipier                  | 2705955555 Q Customer Name<br>at Information<br>Mother                                          | Ralph Ralph<br>City:    | ies 🧕             | Order I     | D 0000000005 |                                                      |                 |
| Address 1:                      | 303 East Elm Street                                                                             | State:                  | AR 💌              | ] ZIP: [    |              | Information Histor                                   | y Information   |
| Address 2:                      |                                                                                                 | Phone 1:                | (501) 555-1212    | Country.    |              | Order Date/Time                                      | Store           |
| Address 3:                      |                                                                                                 | Phone 2:                |                   | USA         | •            | 12/16/09 8:30AM                                      | 01              |
| Delivery                        | Information                                                                                     | Card Mess               | sage              | -           | in and       | Salesperson                                          | Station         |
| Method                          | Wire Out                                                                                        | Occasion: 0             | 9 · Miscellaneous | -           | Change Style | Admin                                                | 001             |
| Time:                           |                                                                                                 |                         | Have A Nu         | e Dayll     |              | Wire Status<br>PHONED OUT Lynda<br>Accounting Status | Print Status    |
| Delivery:                       | \$10.00 Service: \$10.00                                                                        |                         |                   |             |              | NEW<br>Last Modified                                 | NOT PRINTED     |
| Pro                             | duct ID Descriptio                                                                              | n                       | Qty Price         | Disc        | Ext Price A  |                                                      |                 |
| BB                              | Balloon Bouquet                                                                                 |                         | 1 55.00           | 0.00        | \$55.00      | Design Status                                        |                 |
|                                 |                                                                                                 |                         | Merchand          | ise Totał:  | \$55.00      | Delivery Status                                      | <del></del>     |
| Wire Servi                      | ce: 5 · TEL 💌 Network: Phone                                                                    | <u>•</u>                | Called and Spok   | e With:     |              | Administrator 12/1                                   | 16/2009 9:34 AM |
| AutoForwa                       | rd: 💌 Shop: 13-064                                                                              | 400 🔍                   | Lynda             |             |              |                                                      |                 |
|                                 |                                                                                                 |                         |                   |             |              | Continue                                             | Cjose           |
|                                 |                                                                                                 | ID: Adr                 | nin               | Station: 00 | NUM          | CAPS 12/17/2009                                      | 8:27 AM         |

## **View Log Screen**

You can also view the delivery status of an order from the View Log screen.

- 1. Use the Network drop down menu to select Dove or Mercury message.
- 2. Select the date range you wish to view.
- 3. Select Message Type.
- 4. The message matching your search criteria will appear in the View Log grid. The Message type column will display Del Conf for orders that have a valid delivery confirmation message.

| 1. Network:                 | Mercury                                | •       |                              |                             |                     |                             |                       |                                |            |
|-----------------------------|----------------------------------------|---------|------------------------------|-----------------------------|---------------------|-----------------------------|-----------------------|--------------------------------|------------|
| 2. Start Date:              | 02/25/2010                             | ±       | End Date:                    | 02/25/2010                  | 1                   |                             |                       |                                |            |
| 3.                          | Incoming Del. Conf     All Incoming    | . 0     | ) Outgoing D<br>All Outgoing | el. Conf.                   |                     |                             |                       |                                |            |
| ce Number Mess              | sage Type Network St                   | tatus 1 | Order Date                   | Delivery Date               | Wire Service        | Filina Florist              | Sendina Fic           | rist Beci                      | traic      |
| ce Number Mes<br>-2222 Del  | sage Type Network Si<br>Conf. Verified | tatus ( | Order Date<br>02/25/2010     | Delivery Date<br>02/25/2010 | Wire Service<br>ETD | Filing Florist<br>00-552200 | Sending Flo<br>13-012 | rist Reci<br>100 David Davidso | pient      |
| ce Number Mes<br>-2222 Dei  | sage Type Network S<br>Conf. Verified  | tatus   | Order Diate<br>02/25/2010    | Delivery Date<br>02/25/2010 | Wire Service<br>FTD | Filing Florist<br>00-552200 | Sending Flo<br>13-012 | vist Reci<br>100 Devid Devideo | pient<br>n |
| ce Number Mes<br>-2222 Del. | sage Type Network S<br>Conf. Verified  | tatus ( | Order Date<br>02/25/2010     | Delivery Date<br>02/25/2010 | Wite Service        | Filing Florist<br>00-552200 | Sending Flo<br>13-012 | rist Reci<br>100 David Davidso | pient      |

# Eagle POS Backup Utility

Your Eagle system should be backed up on a regular basis to protect your data. Eagle Support will handle the initial install of the backup utility. You can select how frequently to backup your system. It is a good idea to backup your data daily. It is a good idea to use a Western Digital Passport external hard drive for back up purposes. The device is not expensive and provides ample space to store your valuable data.

If you miss a daily backup you can perform a manual backup. Contact EaglePOS Technical Support for assistance with this procedure.

1. Locate *EaglePOS Backup Configuration* by clicking **Start > Programs > Teleflora System > EaglePOS Backup Utility > EaglePOS Backup Configuration.** 

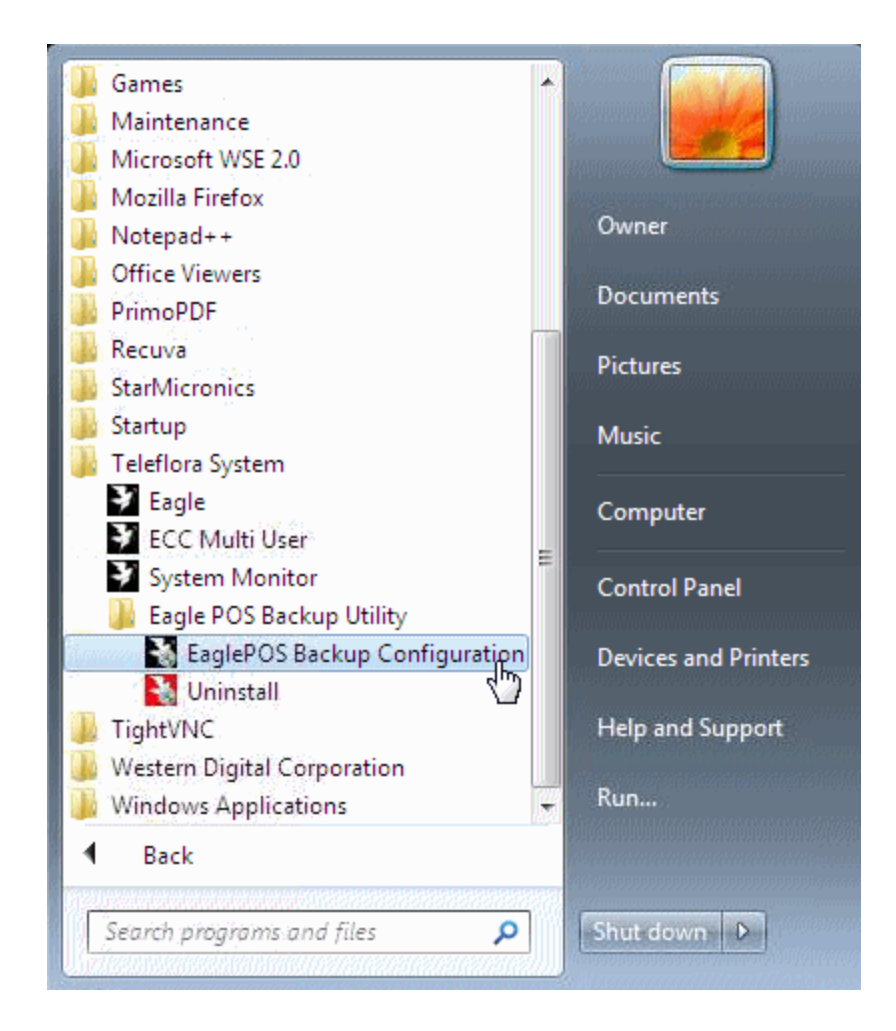

2. If you are using Windows 7 click Yes at the User Account Control prompt.

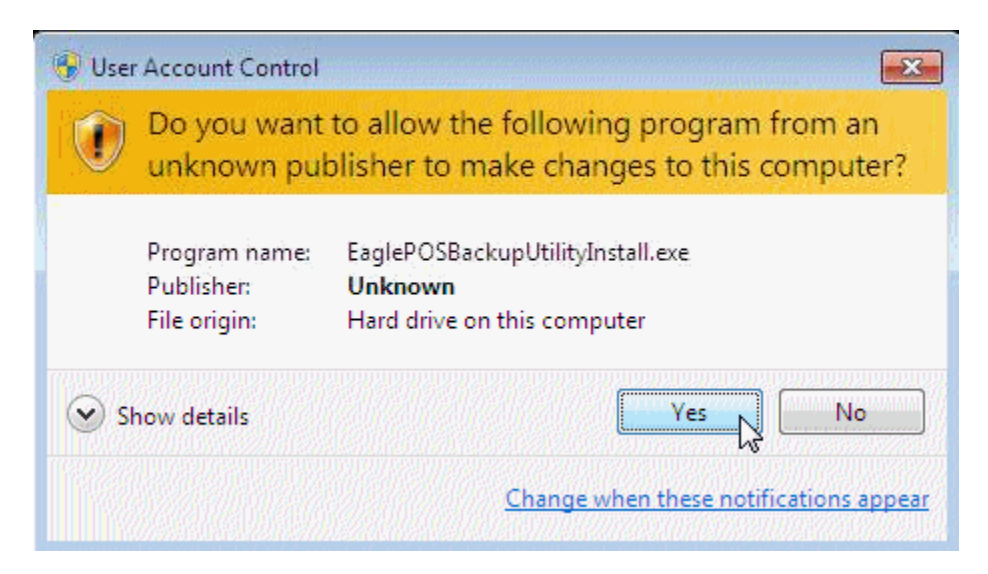

- 3. Click the **Manual Backup** radio button to select it. Make sure you have inserted your backup device!
- 4. Click **Backup** to start the manual backup.

| pecify or brow                                                                    | rse to the directory where you want to st                                                                                                    | ore your backups.                                                                                         |
|-----------------------------------------------------------------------------------|----------------------------------------------------------------------------------------------------|----------------------------------------------------------------------------------------------------|
| Backup Path:                                                                      | D:X                                                                                                    |                                                                                                    |
| Specify the tim                                                                   | e to backup the Eagle POS database.                                                                                                    | Print Backup Results to:                                                                                  |
|                                                                                   |                                                                                                    |                                                                                                    |
| Backup Time:<br>To include you<br>your QuickBoo<br>do not want to                 | 2:15:00 AM 🚖<br>r EagleFMS QuickBooks data in the bac<br>ks data (qbw) or backup file (qbb). If y<br>back up this data leave the QuickBook                                         | POSPrinter -                                                                                              |
| Backup Time:<br>To include you<br>your QuickBoo<br>do not want to<br>QuickBooks D | 2:15:00 AM ()<br>r EagleFMS QuickBooks data in the bac<br>ks data (dbw) or backup file (qbb). If y<br>back up this data leave the QuickBook<br>ata File: D:\dbBackup\qb\Eagle Test | POSPrinter  where the specify or browse to<br>you do not use QuickBooks or<br>s data path blank. Shop.QBW |

5. Wait for the backup to complete.

| Specify or brow                                                 | rse to the dire                                      | ectory where you want to st                                                            | ore your backups.                                              |
|-----------------------------------------------------------------|------------------------------------------------------|----------------------------------------------------------------------------------------|----------------------------------------------------------------|
| Backup Path:                                                    | D:\                                                  |                                                                                        |                                                                |
| Specify the time                                                | e to backup t                                        | the Eagle POS database.                                                                | Print Backup Results to:                                       |
| Backup Time:                                                    | 2:00:00 A                                            | .M 👳                                                                                   | POSPrinter 👻                                                   |
| your QuickBoo<br>do not want to                                 | ks data (.qbv<br>back up this                        | v) or backup file (.qbb). If y<br>data leave the QuickBooks                            | vou do not use QuickBooks or<br>s data path blank.             |
| your QuickBoo<br>do not want to<br>QuickBooks Di                | ks data (.qbv<br>back up this<br>ata File: D:        | v) or backup file (.qbb). If y<br>data leave the QuickBooks<br>\dbBackup\qb\Eagle Test | rou do not use QuickBooks or<br>s data path blank.<br>Shop.QBW |
| your QuickBoo<br>do not want to<br>QuickBooks Da                | ks data (.qbv<br>back up this<br>ata File: D:        | v) or backup file (.qbb). If y<br>data leave the QuickBooks<br>\dbBackup\qb\Eagle Test | rou do not use QuickBooks or<br>s data path blank.<br>Shop.QBW |
| your QuickBoo<br>do not want to<br>QuickBooks Di<br>Manual Back | ks data (.qbv<br>back up this<br>sta File: D:<br>sup | v) or backup file (.qbb). If y<br>data leave the QuickBooks<br>\dbBackup\qb\Eagle Test | rou do'not use QuickBooks or<br>s data path blank.<br>Shop.QBW |

6. Click **OK** to acknowledge the backup is complete.

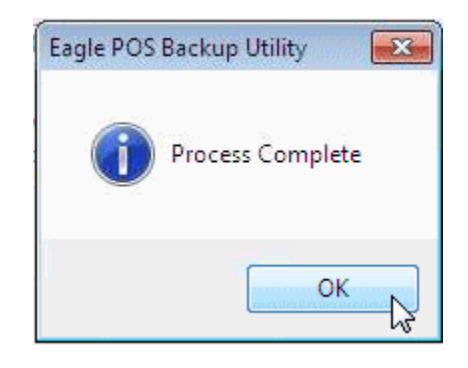

7. Click **Exit** to close the backup configuration screen.

| Specify or brows                                                                         | e to the directory where you want to st                                                                                                    | ore your backups.                                                                           |  |
|------------------------------------------------------------------------------------------|----------------------------------------------------------------------------------------------------|---------------------------------------------------------------------------------------------|--|
| Backup Path:                                                                             | D:\\                                                                                                    |                                                                                             |  |
| Specify the time                                                                         | to backup the Eagle POS database.                                                                                                    | Print Backup Results to:                                                                    |  |
|                                                                                          | 2:15:00 AM                                                                                                    | POSPrinter -                                                                                |  |
| Backup Time:<br>To include your<br>your QuickBook<br>do not want to b                    | EagleFMS QuickBooks data in the bac<br>s data (.qbw) or backup file (.qbb). If y<br>ack up this data leave the QuickBooks                                      | kup, specify or browse to<br>rou do not use QuickBooks or<br>s data path blank.             |  |
| Backup Time:<br>To include your<br>your QuickBook:<br>do not want to b<br>QuickBooks Dat | EagleFMS QuickBooks data in the bac<br>s data (.qbw) or backup file (.qbb). If y<br>ack up this data leave the QuickBooks<br>a File: D:\dbBackup\qb\Eagle Test | kup, specify or browse to<br>rou do not use QuickBooks or<br>s data path blank.<br>Shop.QBW |  |
| Backup Time:<br>rour Quick Book:<br>do not want to b<br>Quick Books Dat                  | EagleFMS QuickBooks data in the bac<br>s data (.qbw) or backup file (.qbb). If y<br>ack up this data leave the QuickBooks<br>a File: D:\dbBackup\qb\Eagle Test | kup, specify or browse to<br>rou do not use QuickBooks or<br>s data path blank.<br>Shop.QBW |  |

8. Navigate to the backup media and verify the manual backup took place.

| Computer                       | ► Backup (D:) ► EaglePOS_Backups ► Manual ► | ✓ 4→ Search Me     | anual P                  |
|--------------------------------|---------------------------------------------|--------------------|--------------------------|
| Organize 👻 📑 Open 🔹            | <ul> <li>Burn New folder</li> </ul>         |                    | # • 🔟 🔞                  |
| 🔆 Favorites                    | Name                                        | Date modified      | Type Size                |
| 🧮 Desktop                      | BackupSet-v8.0.18.0-12_09_2010_09_38.zip    | 12/09/2010 9:42 AM | Compressed (zipp 101,499 |
| 🚺 Downloads<br>🗐 Recent Places | A                                           | <i>к</i>           |                          |

## **Notable Enhancements**

The following enhancements have been made to Eagle 8.0:

- Florist Lookup All codified product listings for a shop can be viewed alphabetically on the Florist Lookup screen. To list the codifications alphabetically, add a check mark to the Alphabetical Order check box on the Codifications Tab in Florist Lookup.
- Credit Cards All credit cards numbers, even those on file for a customer, are masked within the Eagle POS System.

## **Notable Changes**

In addition to the enhancements above, experienced Eagle users will also notice changes in the following areas:

- Take Only Cash Register orders with failed credit cards will no longer create a multiple customer accounts.
- Carriage returns in Dove Network Messages will no longer cause the messages to be truncated. Additionally, carriage returns in Wire Out Messages will no longer cause data loss in the Card Message, 2<sup>nd</sup> Choice Product Description and Special Instruction fields.
- ► The Eagle Online Help files were updated to match current functionality and include instructions for all new Eagle 8.0 features.
- Direct Mail Birthday and Anniversary Reminders are now processing and running correctly.
- When attempting to authorize a credit card transaction, you will no longer receive a permission denied response message.

- Sales receipts for cancelled orders are now properly notated with "CANCELLED" and CREDIT and the AVS response. Cancelled credit card order receipts are also properly noting the cancelled status.
- Receipts for voided payments now properly display the method of payment information, credit and AVS information.
- ▶ Paid Out/Miscellaneous Income Receipts now properly print the Store Information.
- Lookup by ZIP code properly returns Canadian shops if a Canadian postal code is entered in the search criteria.
- Facility Search now displays in alphabetical order.
- When entering a phone number in Account Payment, the system retains all of the phone number digits.
- ▶ The card message will properly display and print when using customer fonts.
- When you click a Card Ad to access florist information, the information for the florist in the selected Card Ad will display on screen.
- Order Lookup displays correctly during the lookup process.
- Delivery Completion now properly accepts the delivery note and saves the trip.
- Find Last Order search can successfully complete, even if the last order is locked.
- The Credit Card Settlement Report now populates with accurate data, including batch numbering.
- When viewing the log, specifically the Viewing All Incoming, Merc orders now display one time.
- Orders in a Delivery Trip are no longer duplicated on the Completion Menu.
- The Find Florist search will correctly return results when a Shop Name and State is entered as search criteria.
- The Product Lookup grid now displays the correct pricing for the amount/quantity when entered as search criteria.